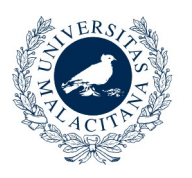

UNIVERSIDAD DE MÁLAGA

Para crear una solicitud para compartir coche, debe entrar desde el navegador de su ordenador a la aplicación Encuéntrame, para ello debe acceder a la siguiente URL: <u>http://sara.uma.es/encuentrame</u>, una vez dentro siga los siguientes pasos:

- 1. Identificarse en DUMA con su cuenta de correo de la Universidad de Málaga.
- 2. Al entrar en la aplicación seleccione la opción "Compartir Coche" en el menú superior.
- 3. En el menú izquierdo seleccione la opción "Solicitudes Compartir Coche".
- 4. En la parte inferior de la ventana seleccione la opción "Crear Solicitud Compartir Coche"
- 5. Se abrirá una ventana emergente en la que debe facilitar la siguiente información:
  - Tipo de Vehículo solicitado: Coche, Moto, Ciclomotor.
  - Origen. Indique la Provincia y la localidad. Para desplazamientos diarios indique también el campus.
  - Destino: Indique la Provincia y la localidad de destino. Para desplazamientos diarios indique también el campus.
  - Para finalizar indique el horario solicitado. Se han establecido tres rangos de horarios orientativos, que le permitirán encontrar un candidato con disponibilidad.
  - Debe aceptar la cláusula de protección de datos.

6. Pulse aceptar para guardar su solicitud.

7. En el listado se mostrarán sus solicitudes. Seleccione la opción mostrar candidatos para acceder a los candidatos que tienen disponibilidad.

8. Se mostrará una ventana con dos listados: uno de ofertas totalmente coincidentes con su demanda y otro con ofertas parcialmente coincidentes. Pinche el botón ver para ver los detalles de las distintas opciones. Si no hay candidatos para su solicitud, pruebe a quitar opciones de origen y destino, como el código postal y el centro de destino de forma que su solicitud se pueda adaptar a mas ofertas.

9. En el cuadro de diálogo podrá ver los datos del ofertante, así como su disponibilidad horaria. En la leyenda se mostrarán en color verde los días solicitados y coincidentes, en azul los días no solicitados pero que el candidato está disponible y en rojo los días que se han solicitado y el ofertante no tiene disponibles.

10. Para contactar con el ofertante, seleccione algunas de las opciones que se muestran en el diálogo.